Guía Rápida Controlar un BL20-GW mediante el iX

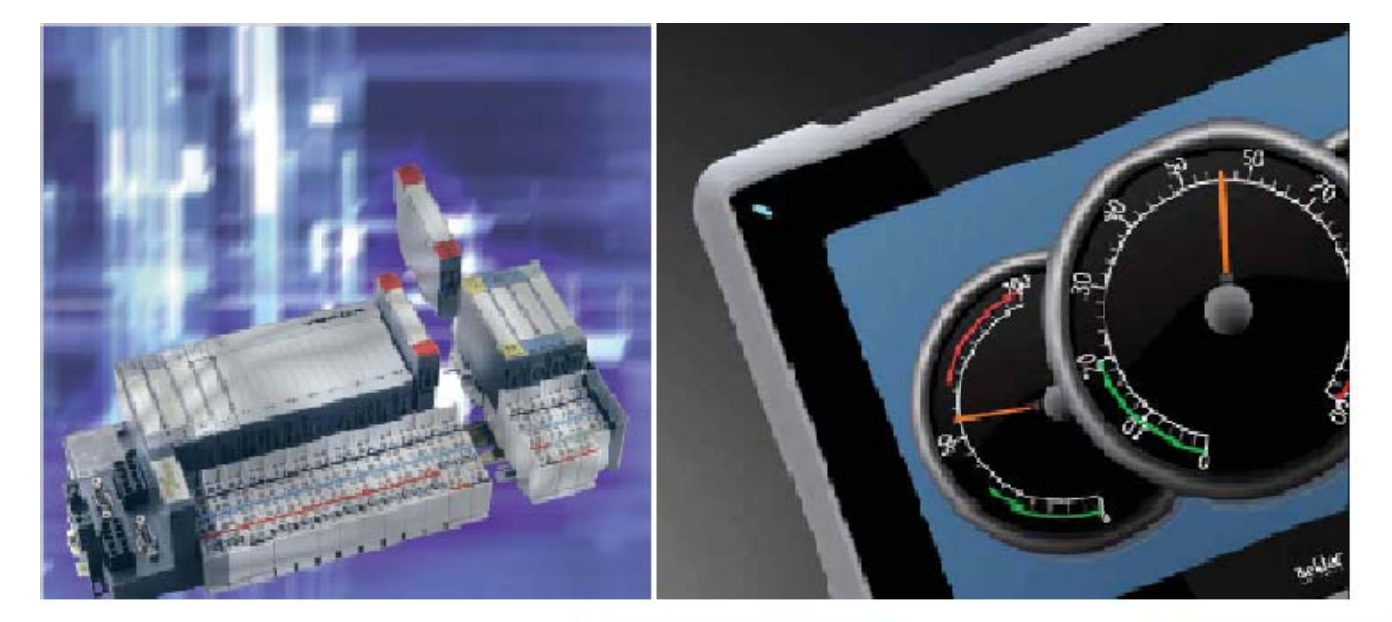

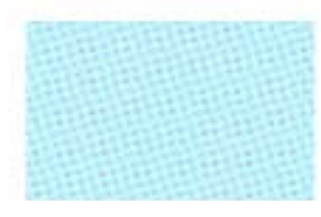

Controlar un BL20-GW mediante el iX Versión: 1.0

Servicio Asistencia Técnica Farell, 5 08014 Barcelona Tel. 932 982 040 soporte.tecnico@elion.es

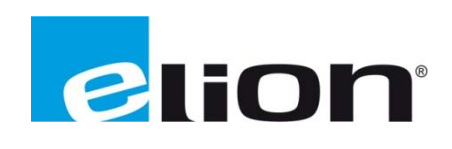

# 1. Alcance

Este documento describe los pasos necesarios a seguir para poder configurar una periferia BL20-GW y controlarla mediante una pantalla iX.

### 2. Creación del programa en el iX-Developer.

### 2.1. Configuración del controlador para comunicar con BL20-GW

Cuando se inicia un nuevo proyecto se debe seleccionar un controlador, en este caso al querer comunicar con una periferia BL20-GW seleccionaremos el controlador MODICON-Modbus Master.

Al iniciar el programa se debe ir a la función de etiquetas y clicar en la opción de Controladores. Para poder configurar el controlador que esta agregado, seleccionarlo y clicar en configuración.

| Мо | dbus Master              |                  |          |
|----|--------------------------|------------------|----------|
| S  | ettings Stations         |                  |          |
| P  | Modbus Master 5.08.00    |                  | Build 78 |
|    | Settings                 |                  |          |
|    | Communication mode       | Ethernet TCP/IP  |          |
|    | Default station          | 0                |          |
|    | Modbus protocol          | RTU              |          |
|    | 32-bit word mapping      | Big-endian       |          |
|    | Addressing               | Decimal          |          |
|    | Start address            | 0-based          |          |
|    | Max block size (words)   | 16               |          |
|    | Force function code 0×10 | Disable          |          |
|    | String swap              | Enable           |          |
|    | Silent time (ms)         | 0                |          |
|    | Clock register           | 40000            |          |
| Ð  | Serial                   |                  |          |
| ⊞  | Advanced                 |                  | -        |
|    |                          |                  |          |
|    |                          |                  |          |
|    |                          |                  |          |
| Ľ  |                          |                  |          |
|    | Aceptar                  | Cancelar Apligar | Ayuda    |

En esta pantalla se configurarán los parámetros para conectar con el BL20.

### 2.2. Diseño interfaces gráficas de la aplicación IX

Primero se crean las pantallas con los objetos y la estética que se desea, en este caso se ha creado dos pantallas: la pantalla digital y la analógica. Se ha creado dos pantallas para distinguir las entradas y salidas digitales de las analógicas.

En la pantalla de entradas y salidas digitales crear 8 indicadores (número de entradas digitales que tiene el modulo) que indicarán el estado de las entradas digitales del BL20. Para las salidas digitales crear 8 interruptores (número de salidas digitales que tiene el modulo) que activen y desactiven las salidas digitales en el BL20.

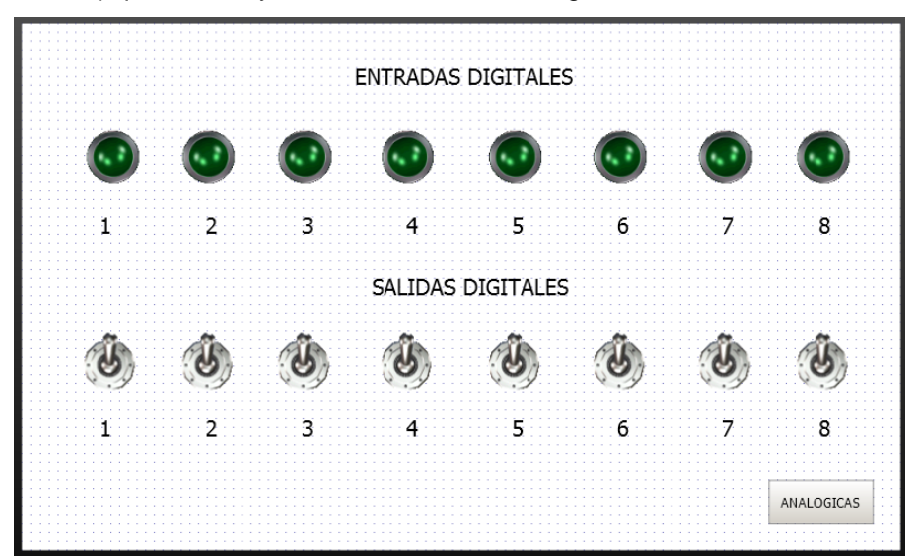

En la pantalla de entradas y salidas analógicas crear 8 objetos analógicos de solo lectura (número de entradas analógicas que tiene el modulo) que indicarán el estado de las entradas analógicas. Para poder actuar sobre el módulo de salidas analógicas crear 4 objetos analógicos (número de salidas analógicas que tiene el módulo) donde se insertará el valor que a transmitir al módulo de salidas analógicas del BL20.

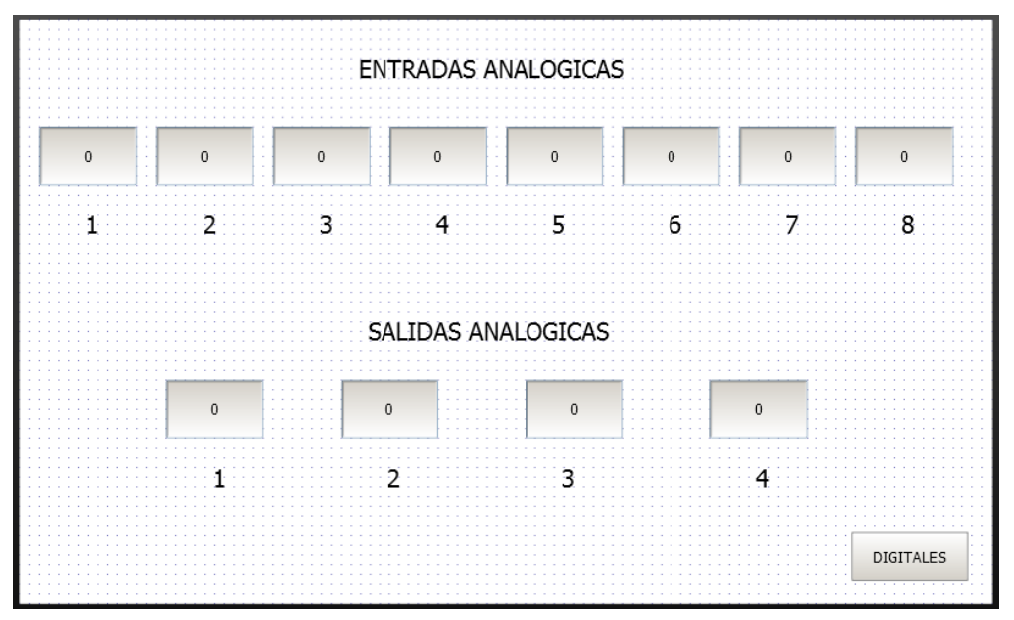

# 2.3. Entradas analógicas

Primero se debe determinar qué tipo de modulo de entradas analógicas se utiliza (en este ejemplo se usará BL20-E-8 AI U/I-4PT/NI), al mirar el datasheet del modulo se podrá saber cuántas entradas analógicas tiene (8 en este caso). Cada entrada analógica ocupara una Word de memoria. Según el mapeado de memoria que se puede encontrar en el manual del BL20, se sabe que el registro de memoria para las entradas es la Word 400000. En este caso los registros de memoria para las entradas analógicas serán de la 400000 a la 400007.

Al tener la información de las entradas analógicas solo se tiene que crear unas variables en el programa y asociarlas a los indicadores analógicos de las entradas analógicas pertinentes. Para ello seguiremos los siguientes pasos:

 Crear los "tags" necesarios para cada una de las 8 entradas analógicas. Para crear estos "tags" ir a la función Etiquetas, agregar (recuadro marrón) las nuevas variables y las nombramos(recuadro rojo) como se quiera (recomiendo que pongáis un nombre que sea fácil de distinguir, en este caso se usa inputanalog1..8). Como son señales analógicas, por lo tanto de 1 Word cada una, modificar el tipo de datos que viene por defecto de estas variables y poner INT16 (recuadro violeta), por ultimo en la opción de controller1 (recuadro verde) escribir el registro de memoria que utiliza cada entrada analógica.

| Indo       Norde       Stadem       Longing       Market       Market                                                                                                    | 🔞 📓 🖓 - 🔍 🕨 🕅 iX Dev           | veloper 2.0 - BL20_     | Modbus                        |                                                            |                   |                                     |                   |                                                                                                    |                                                               |                                                                                    | - 6              | 9 ×   |
|----------------------------------------------------------------------------------------------------|--------------------------------|-------------------------|-------------------------------|------------------------------------------------------------|-------------------|-------------------------------------|-------------------|----------------------------------------------------------------------------------------------------|---------------------------------------------------------------|------------------------------------------------------------------------------------|------------------|-------|
| Image: Construction of construction of construc                                                                                                    | Inicio Proyecto Siste          | ema Insertar V          | 'er Dinámico:                 |                                                            |                   |                                     |                   |                                                                                                    |                                                               |                                                                                    |                  | 2     |
| Explorador del proyecto I ×   DIGITALES * Eliquetas ×                                                                                                    | Pegar<br>Pegar<br>Portapapoles | Gar Default<br>Pantalla | alla<br>•<br>•<br>•<br>•<br>• | Objetos                                                    |                   | Tahoma<br>A A 20<br>B Z U<br>Fuente | Organizar f       | Estilos - colores - Colores - Colore | Relleno de forma •<br>Perfil de forma •<br>Efectos de forma • | Seleccionar etiqueta<br>Seleccionar grupos<br>Predeterminado<br>Etiqueta/seguridad | v<br>Nombre      |       |
| Predeductic (2)                                                                                                    | Explorador del proyecto 🚽 🕂 🗙  | DIGITALES × E           | tiquetas ×                    |                                                            |                   |                                     |                   |                                                                                                    |                                                               | <ul> <li>Cuadrícula de propie</li> </ul>                                           | dad 👻            | μ×    |
| ANALOGICAS       Intercambio de datos       Controladores       Filtro       Referencia oruzadi       Sección       Importani         ANALOGICAS       Dispositiones       Otros       Filtro       Referencia oruzadi       Sección       Importani       Importani                                                                                                    | Pantallas ( 2 )                | Etiquetas               | etas<br>adores Activad        | innes) Grunos de sonde                                     | n Registros de li | odice                               |                   |                                                                                                    |                                                               | Search Actions Actions                                                             |                  | م<br> |
| ANALOGICAS         ANALOGICAS         Displanding DEFALLT       Redwrite         Ninife       Displanding         Displanding       DEFALLT         Redwrite       Ninife         Nondogi       DEFALLT         Redwrite       Ninife         Nondogi       DEFALLT         Redwrite       Ninife         Nondogi       DEFALLT         Redwrite       Ninife         Nondogi       DEFALLT         Redwrite       Ninife         Nondogi       DEFALLT         Redwrite       Ninife         Nondogi       DEFALLT         Redwrite       Ninife         Nondogi       DEFALLT         Redwrite       Ninife         Ninife       000001       0         Nondogi       DEFALLT         Redwrite       Ninife       000002       0         Ninife       000001       0       1       Value Change         Nondogi       DEFALLT       Redwrite       Ninife       000007       0       1       Value Change         Nondogi       DEFALLT       Redwrite       Bit       000007       1       Value Change                                                                                                    | Ph/194704                      |                         |                               |                                                            |                   |                                     |                   |                                                                                                    |                                                               | ▼ Misc                                                                             |                  |       |
| ANALOGICAS<br>ANALOGICAS<br>ANALOG |                                | Inicio<br>Agregar •     | Eliminar                      | olumnas visibles<br>V Escala V C<br>V Intercambio de datos | Itros             | Filtro                              | Referencia cruzad | a Mostrar<br>seección                                                                                                    | • Importar •                                                  | Name Tags                                                                          |                  |       |
| Findence         Top de         Derecho de alcos         Finde de alcos         Ganancia         Derecho Taudo         Jusci           Image: Second Contraction         Unado         0         1         Value Change         Value Change           Image: Second Contraction         Unado         0         1         Value Change         Value Change           Image: Second Contraction         Unado         0         1         Value Change         Value Change           Image: Second Contraction         Unado         0         1         Value Change         Value Change           Image: Second Contraction         Unado         0         1         Value Change         Value Change           Image: Second Contraction         Unado         0         1         Value Change         Value Change           Image: Second Contraction         Unado         0         1         Value Change         Value Change           Image: Second Contraction         Unado         DEFALLT         ReadWrite         INT16         400005         0         1         Value Change           Image: Second Contraction         Unado         DEFALLT         ReadWrite         INT16         400007         1         Value Change           Image: Second Contraction <td< td=""><th>ANALOGICAS</th><td>Etiqueta</td><td></td><td></td><td>Controladores</td><td></td><td>Fscala</td><td>Intercambio</td><td>de datos</td><td></td><td></td><td></td></td<>                                                                                                    | ANALOGICAS                     | Etiqueta                |                               |                                                            | Controladores     |                                     | Fscala            | Intercambio                                                                                                    | de datos                                                      |                                                                                    |                  |       |
| Imputanalog1         DEFALLT         ReadWrite         INT16         40000         0         1         Value Change           Imputanalog2         DEFALLT         ReadWrite         INT16         400001         0         1         Value Change           Imputanalog2         DEFALLT         ReadWrite         INT16         400001         0         1         Value Change           Imputanalog2         DEFALLT         ReadWrite         INT16         400001         0         1         Value Change           Imputanalog2         DEFALLT         ReadWrite         INT16         400002         0         1         Value Change           Imputanalog3         DEFALLT         ReadWrite         INT16         400005         0         1         Value Change           Imputanalog5         DEFALLT         ReadWrite         INT16         400005         0         1         Value Change           Imputanalog7         DEFALLT         ReadWrite         INT16         400005         0         1         Value Change           Imputanalog7         DEFALLT         ReadWrite         INT16         400005.0         0         1         Value Change           Imputanalog7         DEFALLT         ReadWrite                                                                                                    |                                | Nombre                  | Tipo de                       | Derecho de acceso                                          | Tino de datos     | Contr A                             | Desplaza Gan      | ancia Dirección                                                                                                    | Cuando                                                        |                                                                                    |                  |       |
| Imputandog2         DEFALLT         ReadWrite         INT16         400001         0         1         Value Change           Imputandog3         DEFALLT         ReadWrite         INT16         400002         0         1         Value Change           Imputandog3         DEFALLT         ReadWrite         INT16         400002         0         1         Value Change           Imputandog3         DEFALT         ReadWrite         INT16         400003         0         1         Value Change           Imputandog4         DEFALT         ReadWrite         INT16         400005         0         1         Value Change           Imputandog6         DEFALT         ReadWrite         INT16         400005         0         1         Value Change           Imputandog6         DEFALT         ReadWrite         INT16         400005         0         1         Value Change           Imputandog7         DEFALT         ReadWrite         INT16         400005         0         1         Value Change           Imputandog2         DEFALT         ReadWrite         BIT         400006.0         0         1         Value Change           Imputandog2         DEFALT         ReadWrite         BIT                                                                                                    | DEDUCTION D                    | inputanalog1            | DEFAULT                       | ReadWrite                                                  | INT16             | 400000                              | 0                 | 1                                                                                                    | Value Change                                                  |                                                                                    |                  |       |
| Protocole         DEFALLT         ReadWrite         INT16         400002         0         1         Value Change         Integration           Internation         DEFALLT         ReadWrite         INT16         400003         0         1         Value Change         Integration           Internation         DEFALLT         ReadWrite         INT16         400003         0         1         Value Change         Integration           Internation         DEFALLT         ReadWrite         INT16         400005         0         1         Value Change         Integration         Integration                                                                                                    |                                | inputanalog2            | DEFAULT                       | ReadWrite                                                  | INT16             | 400001                              | 0                 | 1                                                                                                    | Value Change                                                  |                                                                                    |                  |       |
| Inputandog4         DEFALLT         ReadWrite         INT16         400003         0         1         Value Change           Inputandog5         DEFALLT         ReadWrite         INT16         400004         0         1         Value Change           Inputandog5         DEFALLT         ReadWrite         INT16         400004         0         1         Value Change           Inputandog5         DEFALLT         ReadWrite         INT16         400004         0         1         Value Change           Inputandog7         DEFALLT         ReadWrite         INT16         400005         0         1         Value Change           Inputandog7         DEFALLT         ReadWrite         INT16         400007         0         1         Value Change           Inputandog7         DEFALLT         ReadWrite         INT16         400007         0         1         Value Change           Inputandog7         DEFALLT         ReadWrite         EIT         400007         0         1         Value Change           Inputdig2         DEFALLT         ReadWrite         EIT         400008.1         0         1         Value Change           Inputdig5         DEFALLT         ReadWrite         EIT                                                                                                    | 949999999                      | inputanalog3            | DEFAULT                       | ReadWrite                                                  | INT16             | 400002                              | 0                 | 1                                                                                                    | Value Change                                                  | =                                                                                  |                  |       |
| Increases (4)         DEFALLT         ReadWrite         INT16         400004         0         1         Value Change           Increases (4)         Inputanalog7         DEFALLT         ReadWrite         INT16         400005         0         1         Value Change           Inputanalog7         DEFALLT         ReadWrite         INT16         400005         0         1         Value Change           Inputanalog7         DEFALLT         ReadWrite         INT16         400007         0         1         Value Change           Inputanalog7         DEFALLT         ReadWrite         INT16         400007         0         1         Value Change           Inputanalog7         DEFALLT         ReadWrite         INT16         400007         0         1         Value Change           Inputanalog7         DEFALLT         ReadWrite         IIT         400008.0         0         1         Value Change           Inputdig3         DEFALLT         ReadWrite         IIT         400008.0         0         1         Value Change           Inputdig3         DEFALLT         ReadWrite         IIT         400008.3         0         1         Value Change           Inputdig5         DEFALLT         R                                                                                                    |                                | inputanalog4            | DEFAULT                       | ReadWrite                                                  | INT16             | 400003                              | 0                 | 1                                                                                                    | Value Change                                                  |                                                                                    |                  |       |
| Instrume         Inputandog6         DEFALLT         ReadWrite         INT16         400005         0         1         Value Change           Imputandog7         DEFALLT         ReadWrite         INT16         400005         0         1         Value Change           Imputandog7         DEFALLT         ReadWrite         INT16         400005         0         1         Value Change           Imputandog7         DEFALLT         ReadWrite         BIT         400006.0         0         1         Value Change           Imputandog7         DEFALLT         ReadWrite         BIT         400006.0         0         1         Value Change           Imputandig2         DEFALLT         ReadWrite         BIT         400006.2         0         1         Value Change           Imputadig2         DEFALT         ReadWrite         BIT         400008.2         0         1         Value Change           Imputadig5         DEFALT         ReadWrite         BIT         400008.2         1         Value Change           Imputadig5         DEFALT         ReadWrite         BIT         400005.5         0         1         Value Change           Imputadig5         DEFALT         ReadWrite         BIT                                                                                                    |                                | inputanalog5            | DEFAULT                       | ReadWrite                                                  | INT16             | 400004                              | 0                 | 1                                                                                                    | Value Change                                                  |                                                                                    |                  |       |
| Pindones (4)               potadalog2               DEFALLT             ReadWrite               BIT             400007             0                                                                                                    |                                | inputanalog6            | DEFAULT                       | ReadWrite                                                  | INT16             | 400005                              | 0                 | 1                                                                                                    | Value Change                                                  |                                                                                    |                  |       |
| Disputsion         Inputsionlegg8         DEFAILT         ReadWrite         IDIT 16         400007         0         1         Value Change           Pindomes (4)         Inputsionlegg8         DEFAILT         ReadWrite         BIT         400008.0         0         1         Value Change           Pindomes (4)         Inputsion         DEFAILT         ReadWrite         BIT         400008.1         0         1         Value Change           Inputsion         Display diagram         DEFAILT         ReadWrite         BIT         400008.1         0         1         Value Change           Inputsion         Display diagram         DEFAILT         ReadWrite         BIT         400008.3         0         1         Value Change           Inputsig2         DEFAILT         ReadWrite         BIT         400008.4         0         1         Value Change           Inputsig2         DEFAILT         ReadWrite         BIT         400008.5         0         1         Value Change           Inputsig2         DEFAILT         ReadWrite         BIT         400008.5         0         1         Value Change           Inputsig2         DEFAILT         ReadWrite         BIT         400008.5         0         1                                                                                                    |                                | inputanalog7            | DEFAULT                       | ReadWrite                                                  | INT16             | 400006                              | 0                 | 1                                                                                                    | Value Change                                                  |                                                                                    |                  |       |
| Funciones (4)         Inputdig1         DEFALLT         ReadWrite         BIT         400008.0         0         1         Value Change           Funciones (4)         DEFALLT         ReadWrite         BIT         400008.1         0         1         Value Change           Bluetas         inputdig2         DEFALLT         ReadWrite         BIT         400008.2         0         1         Value Change           Multilingüe         inputdig5         DEFALLT         ReadWrite         BIT         400008.3         0         1         Value Change           Multilingüe         inputdig5         DEFALLT         ReadWrite         BIT         400008.3         0         1         Value Change           inputdig5         DEFALLT         ReadWrite         BIT         400008.3         0         1         Value Change           inputdig5         DEFALLT         ReadWrite         BIT         400008.5         0         1         Value Change           inputdig6         DEFALLT         ReadWrite         BIT         400008.5         0         1         Value Change           inputdig6         DEFALLT         ReadWrite         BIT         400008.5         0         1         Value Change                                                                                                    | Disqueda 🕢                     | inputanalog8            | DEFAULT                       | ReadWrite                                                  | INT16             | 400007                              | 0                 | 1                                                                                                    | Value Change                                                  |                                                                                    |                  |       |
| Pandomes (4)         inpuddg2         DEFALLT         ReadWrite         BIT         400000.1         0         1         Value Change           Biguetas         inpuddg3         DEFALLT         ReadWrite         BIT         400000.2         0         1         Value Change           Mutblingüe         inpuddg5         DEFALLT         ReadWrite         BIT         400000.2         0         1         Value Change           Seguridad         inpuddg5         DEFALLT         ReadWrite         BIT         400000.5         0         1         Value Change           Seguridad         inpuddg5         DEFALLT         ReadWrite         BIT         400000.5         0         1         Value Change           Impuddg5         DEFALLT         ReadWrite         BIT         400000.5         0         1         Value Change           Impuddg5         DEFALLT         ReadWrite         BIT         400000.5         0         1         Value Change           Impuddg5         DEFALLT         ReadWrite         BIT         400000.5         0         1         Value Change           Impuddg6         DEFALLT         ReadWrite         BIT         400000.5         0         1         Value Change <th></th> <td>inputdig1</td> <td>DEFAULT</td> <td>ReadWrite</td> <td>BIT</td> <td>400008.0</td> <td>0</td> <td>1</td> <td>Value Change</td> <td></td> <td></td> <td></td>                                                                                                    |                                | inputdig1               | DEFAULT                       | ReadWrite                                                  | BIT               | 400008.0                            | 0                 | 1                                                                                                    | Value Change                                                  |                                                                                    |                  |       |
| Ebiquetas       inputdig3       DEFALLT       ReadWrite       BIT       400008.2       0       1       Value Change         Multilingue       inputdig5       DEFALLT       ReadWrite       BIT       400008.3       0       1       Value Change         Seguridad       Seguridad       Imputdig5       DEFALLT       ReadWrite       BIT       400008.5       0       1       Value Change         Imputdig5       DEFALLT       ReadWrite       BIT       400008.5       0       1       Value Change         Imputdig5       DEFALLT       ReadWrite       BIT       400008.5       0       1       Value Change         Imputdig5       DEFALLT       ReadWrite       BIT       400008.5       0       1       Value Change         Imputdig5       DEFALLT       ReadWrite       BIT       400008.5       0       1       Value Change         Imputdig5       DEFALLT       ReadWrite       BIT       400008.5       0       1       Value Change         Imputdig5       DEFALLT       ReadWrite       BIT       400008.5       0       1       Value Change         Imputdig6       DEFALLT       ReadWrite       BIT       400008.5       0       1                                                                                                    | Funciones ( 4 )                | inputdig2               | DEFAULT                       | ReadWrite                                                  | BIT               | 400008.1                            | 0                 | 1                                                                                                    | Value Change                                                  |                                                                                    |                  |       |
| Constant Constant Constan                                                                                                    |                                | inputdig3               | DEFAULT                       | ReadWrite                                                  | BIT               | 400008.2                            | 0                 | 1                                                                                                    | Value Change                                                  |                                                                                    |                  |       |
| Multilingue     inputdig5     DEFALLT     ReadWrite     BIT     40008.4     0     1     Value Change       Seguridad     Servidor de alarma     III     400008.5     0     1     Value Change                                                                                                    | Etiquetas                      | inputdig4               | DEFAULT                       | ReadWrite                                                  | BIT               | 400008.3                            | 0                 | 1                                                                                                    | Value Change                                                  |                                                                                    |                  |       |
| Seguridad Berklut ReadWrite BIT 400008.5 0 1 Value Change Change                                                                                                    | 🕓 Multilingüe                  | inputdig5               | DEFAULT                       | ReadWrite                                                  | BIT               | 400008.4                            | 0                 | 1                                                                                                    | Value Change                                                  |                                                                                    |                  |       |
| Seguridad                                                                                                    | là                             | inputdig6               | DEFAULT                       | ReadWrite                                                  | BIT               | 400008.5                            | 0                 | 1                                                                                                    | Value Change                                                  | _                                                                                  |                  |       |
| Servicor de alarma 🖉 Dizeño Arribun de comandos Etiquetas (28. Tamaño del provecto: 8.0 / 80.0 MB) 📰 Considera 📰 Etiquetas (28. Tamaño del provecto: 8.0 / 80.0 MB)                                                                                                    | Seguridad                      | •                       |                               | iii iii                                                    | 1                 |                                     |                   |                                                                                                    | •                                                             |                                                                                    |                  |       |
|                                                                                                    | Servidor de alarma             | Diseño Archivo de e     | comandos                      |                                                            |                   |                                     | Etiquetas us      | adas: 28 Tamaño del                                                                                                    | proyecto: 8,0 / 80,0                                          | MB 🔛 Cuadrícu 🔊 E                                                                  | xplorad 🏢 Biblic | otec  |

• A continuación, se configurará cada indicador con el "tag" correspondiente. Para ello se tendrá que ir clicando encima de cada indicador e identificar el "tag" (recuadro rojo) que anteriormente se ha creado correspondiente a ese indicador.

| 1 19 - CH >                              | <b>B</b> <del>=</del> | termine the second       | Properties          |                         |             | iXDeveloper-I | BL20_Modbus  |                |                | _ 8 X                           |
|------------------------------------------|-----------------------|--------------------------|---------------------|-------------------------|-------------|---------------|--------------|----------------|----------------|---------------------------------|
| Inicio Proyecto                          | Sistema Insertar      | Ver Dinámicos Gen        | eral Acciones       |                         |             |               |              |                |                |                                 |
| Horizontal Center •<br>Vertical Center • | inputdig5             | • Integer                | Comp                | letar con ceros Prefijo | - 0         | 0             | Transparente |                |                |                                 |
|                                          | inputdig1             |                          |                     |                         | Texto       | Validación    |              |                |                |                                 |
| Alisanción dal tasto                     | outputdig1            |                          |                     | E Profile               |             | •             | Vichildad    |                |                |                                 |
| Evolorador del provesto                  | inputdig2             |                          |                     | L Freijo                | / Julijo Te |               |              |                |                | 2                               |
|                                          | inputdig3             |                          |                     |                         |             |               |              |                |                |                                 |
| Pantallas (2)                            | inputdig4             |                          |                     |                         |             |               |              |                |                | - olora                         |
|                                          | > inputdig5           |                          |                     | ENTRA                   | DAS ANALO   | GICAS         |              |                |                | dor                             |
|                                          | inputdig6             |                          |                     |                         |             | OICAD         |              |                |                | de ot                           |
|                                          | inputdig7             |                          |                     |                         |             |               |              |                |                | ojeto                           |
| (80)                                     | inputdig8             |                          |                     |                         |             |               |              |                |                |                                 |
| ANALOGICAS                               | loutnutdia2           |                          |                     |                         | ) 🕴 0       |               | 0            | 0              | 0              | :                               |
|                                          | Agregar               | Eliminar                 | Aceptar             | Cerrar                  |             |               |              |                | :              | uad                             |
| Funciones (4)                            |                       |                          | E                   | SALID                   | as analog   | ICAS          | Ū            |                | 0              | de propiedad <b>un</b> bibliote |
| Multilingüe                              |                       |                          |                     |                         |             |               |              |                |                | Ca de                           |
| Seguridad                                |                       |                          | 0                   | 0                       |             | 0             |              | 0              |                | compon                          |
| Servidor de alama                        |                       |                          | 1                   | 2                       |             | 3             |              | 4              |                | entes                           |
|                                          |                       |                          |                     |                         |             |               |              |                | DIGITALES      |                                 |
|                                          |                       |                          |                     |                         |             | 業の            | 🖶 🖻 📑 🐼      | Ajustar a la p | oantalla 🔽 🍳 📲 | @   _                           |
|                                          | Diseño                | Xaml Archivo de comandos |                     |                         |             |               |              |                | Et             | iquetas usadas: 28              |
| 🐉 Inicio 🛛 🖉 🐼                           | 🕼 🛞 iX Develo         | oper - BL20 🔯 Guia p     | ara controlar B 🥢 💋 |                         | PACTware    | V             |              |                |                | ES 🔇 🔊 📕 11:55                  |

Ya están las entradas analógicas configuradas correctamente.

# 2.4. Configuramos las entadas digitales.

Primero se debe determinar qué tipo de modulo de entradas digitales se tiene (en este ejemplo se usará el BL20-E-8 DIP-24Vdc), en el datasheet del módulo se podrá saber cuántas entradas digitales tiene (8 en este caso). Como las entradas digitales solo usan 1 bit cada una, solo se necesitará 8 bits del registro de memoria para dichas señales. Según el mapeado de memoria que se pueden encontrar en el manual del BL20, sabemos que el registro de memoria para las entradas comienza en la Word 400000, pero se tiene que tener en cuenta que los primeros registros están ocupados con las entradas analógicas, por lo que las entradas digitales comenzaran en la siguiente Word después de las ocupadas por las entradas analógicas. En este caso los registros de memoria para las entradas digitales comenzaran en la Word 400008. Por lo que nuestras salidas serán: 400008.0, 400008.1,... 400008.7.

Ahora como en el paso anterior se tiene que crear los "tags" para cada entrada y enlazarlos en los indicadores correspondientes.

### 2.5. Configuramos las salidas analógicas

Primero hay que saber qué tipo de modulo de salidas analógicas se tiene (en este ejemplo usaremos BL20-E-8 AO-U/I), mirando el datasheet del modulo se puede saber cuántas salidas digitales tiene (4 en este caso). Las salidas analógicas ocupan una Word de memoria cada una. Según el mapeado de memoria que se puede encontrar en el manual del BL20, el registro de memoria para las salidas comienza en la Word 402048. En este caso los registros de memoria para las entradas analógicas serán del 402048 hasta el 402051.

Ahora como en el primer paso se tiene que crear los "tags" para cada salida y enlazarlos en los objetos correspondientes.

# 2.6. Configuramos las salidas digitales.

Primero se debe saber qué tipo de modulo de salidas digitales se tiene (en este ejemplo se usará BL20-E-8DOP-24Vdc 0.5A), mirando el datasheet del modulo se podrá saber cuántas salidas digitales tiene (8 en este caso). Como las salidas digitales solo usan 1 bit cada una, solo necesitaremos 8 bits del registro de memoria para las señales. Según el mapeado de memoria que se puede encontrar en el manual del BL20, se sabe que el registro de memoria para las salidas comienza en la Word 42048, pero se tiene que tener en cuenta que los primeros registros están ocupados con las salidas analógicas, por lo que las salidas digitales comenzaran en la siguiente Word después de las ocupadas por las salidas analógicas. Por lo que dichas salidas serán: 402052.0, 402052.1,... 402052.7.

Ahora como en el primer paso se tiene que crear los "tags" para cada salida y enlazarlos en los interruptores correspondientes.

# 3. Software PACTWARE

El software PACTWARE es una herramienta que necesitamos para poder configurar los parámetros de los módulos de la BL20.

### 3.1. Configuración de la BL20 y sus módulos

Entrar en el programa PACTWARE, saltará una ventana donde se escogerá el tipo de conexión que se tiene con la periferia a la que se quiere conectar, en este caso será TCP-IP (recuadro rojo).

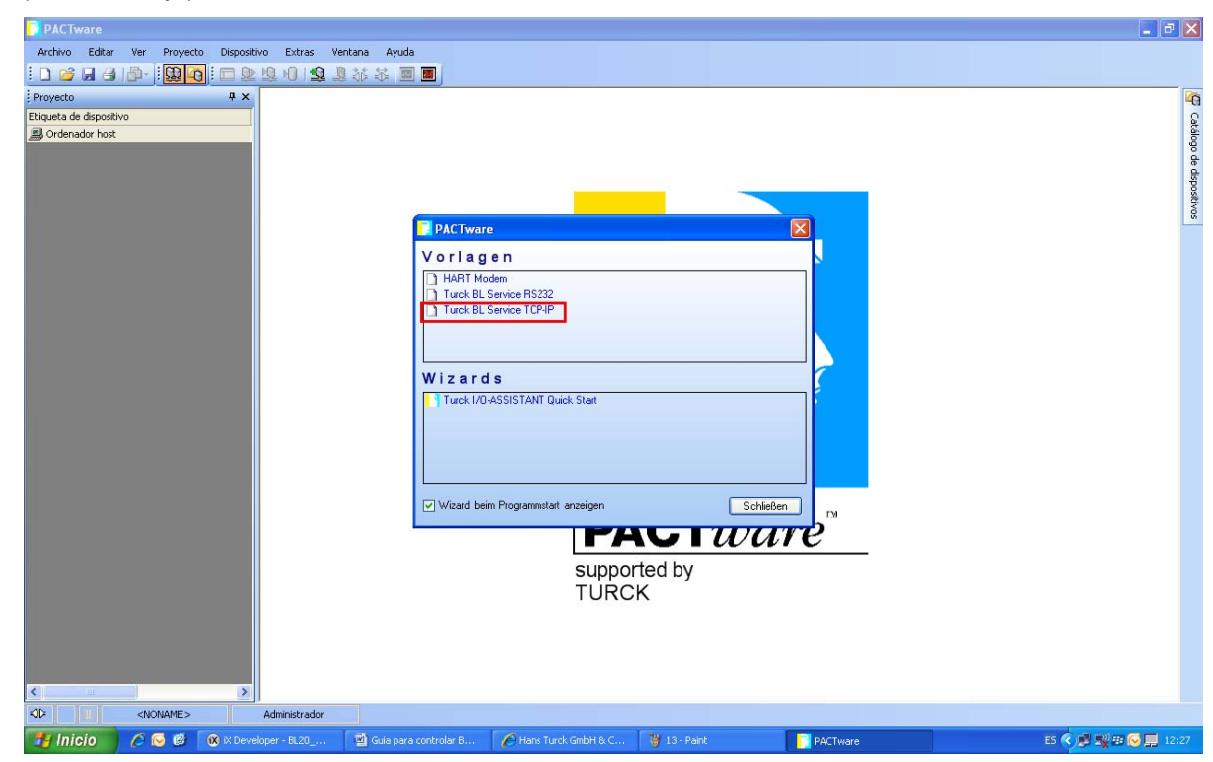

Para saber que dispositivos se tiene conectados en la red TCP/IP, hacer doble clic sobre TCP/IP de la ventana de la izquierda de la pantalla y abrirá una pantalla, clicar en el icono con un "ojo" (recuadro rojo) e indicará los dispositivos conectados (recuadro verde) y la dirección de IP (recuadro violeta) de cada uno.

| PACTware                                                                                |                       |
|-----------------------------------------------------------------------------------------|-----------------------|
| Eile Edit Yiew Broject Device Extras Window Help                                        |                       |
| 🗋 🐸 🔒 🕘 -   🛄 😋   🚍 🕸 塩 🕫   🤽 🚇 🏙 🐻                                                     |                       |
| Project 4 X The TCP/IP Busaddress management                                            | 4 Þ 🗙 🙀               |
| Device tag Device type BL Service Ethernet                                              | TURCK                 |
| Description     Description     Description     Description                             | 6                     |
|                                                                                         | Automation            |
| □・2 * 2 * 2 * 1 * 1 * 1 * 1 * 2 * 1 * 2 * 1 * 2 * 1 * 2 * 2                             | Busaddress management |
| Online available devices Add devices manually                                           |                       |
| Conexión de área local 2 (192168.1.108/255.255.255.0)                                   | ~                     |
| Device type Online ID IP address Netmask Gateway Ethernet address Mode                  |                       |
| BL20E-GW-EN  100801F 152.158.1.8  255.255.255.0  192.168.1.1  00.07.46.00.52.BC  R0TARY |                       |
|                                                                                         |                       |
|                                                                                         |                       |
|                                                                                         |                       |
|                                                                                         |                       |
|                                                                                         |                       |
|                                                                                         |                       |
| Planned devices                                                                         |                       |
| Device twoe Online ID Busaddress Designation (Tag) Device short name                    |                       |
|                                                                                         |                       |
|                                                                                         |                       |
|                                                                                         |                       |
|                                                                                         |                       |
|                                                                                         |                       |
|                                                                                         |                       |
|                                                                                         |                       |
|                                                                                         |                       |
|                                                                                         |                       |
|                                                                                         |                       |
|                                                                                         |                       |
|                                                                                         |                       |
| PACTivare                                                                               | ES 📢 📑 🕎 12:37        |

Una vez que se conozcan los módulos conectados y sus direcciones IP correspondientes, hacer clic sobre la opción add device (recuadro rojo) para añadir el módulo que se quiere configurar.

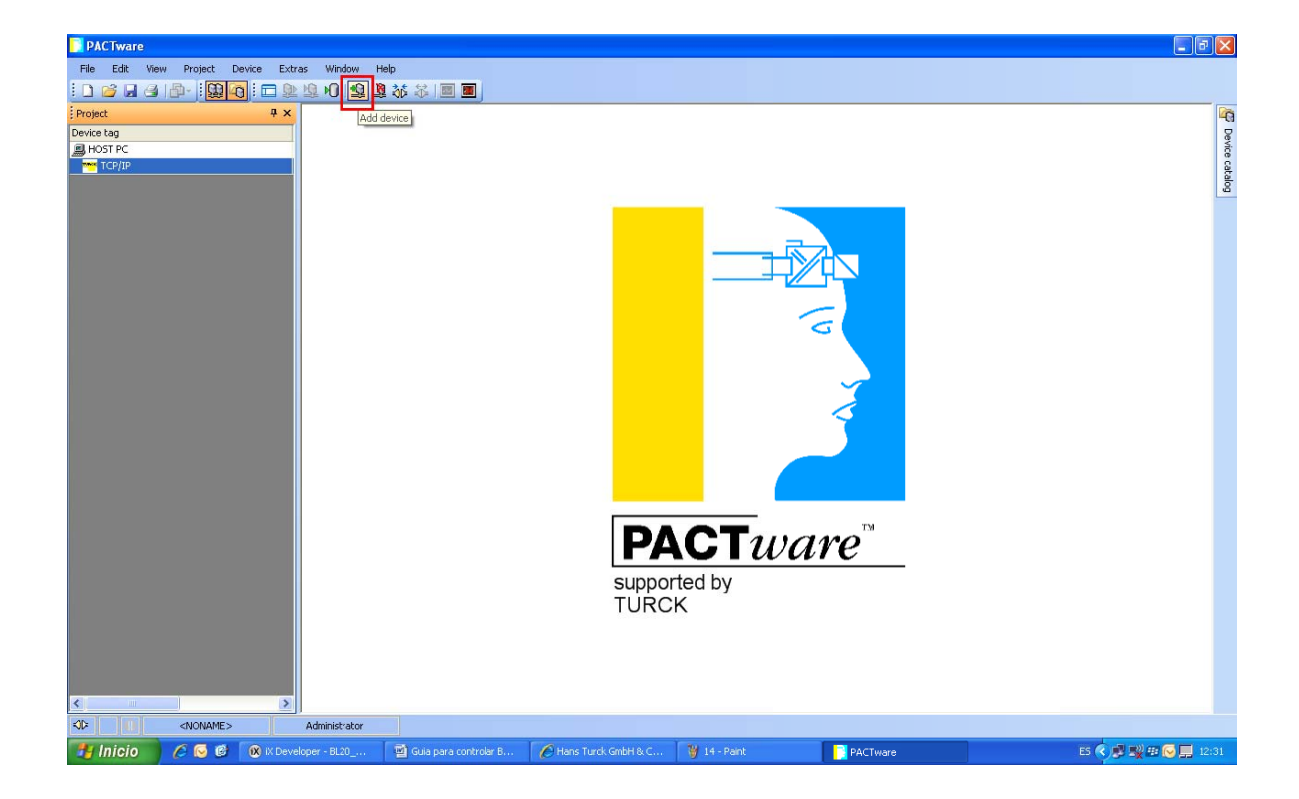

Al clicar sobre add device, se abrirá una pantalla donde se tiene que escoger el tipo de módulo externo a configurar, en este caso es el BL20-E-GW-EN. Clic en OK.

| 🖃 📑 All Devices                | All Devices                                                                                                    | All Devices                                                                                                    |         |   |  |  |  |  |  |
|--------------------------------|----------------------------------------------------------------------------------------------------|----------------------------------------------------------------------------------------------------|---------|---|--|--|--|--|--|
| Device                         | Device                                                                                                    | <ul> <li>Protocol</li> </ul>                                                                                                    | Vendor  | 1 |  |  |  |  |  |
|                                | BL20-E-GW-EN                                                                                                    | BL Service; BL Servi                                                                                                    | Turck   |   |  |  |  |  |  |
| Hig Gateway                    | BL20-E-GW-EN-IP                                                                                                    | BL Service; BL Servi                                                                                                    | Turck   |   |  |  |  |  |  |
|                                | BL20-GW-EN                                                                                                    | BL Service; BL Servi                                                                                                    | Turck   |   |  |  |  |  |  |
|                                | BL20-GW-EN-IP                                                                                                    | BL Service; BL Servi                                                                                                    | Turck   |   |  |  |  |  |  |
|                                | BL20-GW-EN-PN                                                                                                    | BL Service; BL Servi                                                                                                    | Turck   |   |  |  |  |  |  |
|                                | BL20-PG-EN                                                                                                    | BL Service; BL Servi                                                                                                    | Turck   |   |  |  |  |  |  |
|                                | BL20-PG-EN-IP                                                                                                    | BL Service; BL Servi                                                                                                    | Turck   |   |  |  |  |  |  |
|                                | BL67-GW-EN                                                                                                    | BL Service; BL Servi                                                                                                    | Turck   |   |  |  |  |  |  |
|                                | BL67-GW-EN-DN                                                                                                    | BL Service; BL Serv                                                                                                    | i Turck |   |  |  |  |  |  |
| Vendor   Group Type   Protocol | BL67-GW-EN-IP                                                                                                    | BL Service; BL Servi                                                                                                    | Turck   |   |  |  |  |  |  |
| Show unselected devices too    | <                                                                                                    |                                                                                                    | )       |   |  |  |  |  |  |
| All Devices                    | <ul> <li>FixModData FWDownloa</li> <li>FWWait4DWL="100" Prog</li> <li>FwDwlBaudrate="9600" D</li> <li>Software\DTMs\gwBlDtr</li> </ul> | <fixmoddata <br="" fwdownloadbinarystart="262144" fwdownloadfile="binary">FWWait40WL="100" ProgId="gwBlDtm,Main2" DefBaudrate="9600"<br/>FwDwBaudrate="9600" DWLOptions="142+" DataBase="C:\Archivos de programa\Turck<br/>Software\DTMSlowBlDtm\databaselowBLDTM Turck Moduler.ubd" Modulertyoe="BL20-E-G</fixmoddata> |         |   |  |  |  |  |  |

Al cerrar la pantalla anterior se abrirá una nueva donde introducir el "tag" que se le dará al módulo Bl20 que se ha escogido y la dirección IP de este (es la misma que se ha buscado en un paso anterior).

| Device data               | $\overline{\mathbf{X}}$             |
|---------------------------|-------------------------------------|
| IP address<br>192.168.1.8 | Designation ('Tag')<br>BL20-E-GW-EN |
|                           | Device short name                   |
|                           | ОК                                  |

Ahora se quiere introducir en el programa los diferentes módulos de entradas y salidas agregados al BL20. Para ello se pueden utilizar dos métodos diferentes. Uno de ellos es hacer como en el paso anterior e introducir los diferentes módulos de entradas y salidas uno a uno con la opción de **add device**. El otro método es clicar dos veces sobre el nombre del módulo BL20 escogido y presionar sobre la opción **connect** (recuadro rojo).

| PACTware                           |                               |                       |               |                                     |
|------------------------------------|-------------------------------|-----------------------|---------------|-------------------------------------|
| Eile Edit View Project Device Extr | as <u>W</u> indow <u>Help</u> |                       |               |                                     |
| i 🗅 🧭 🖌 🎯 🗗 i 🔛 🕰 🖓 i 🗖 🎕          | B 10 B 38 36 36 1             |                       |               |                                     |
| Project 4 ×                        | 192.168.1.8 Connect           | SW-EN IO configurator | 1             |                                     |
| Device tag                         | - CAR                         |                       | Device type   | BL20-E-GW-EN                        |
| B HOST PC                          |                               |                       | Description   | Economy-MODBUS TCP-Interface for BI |
| E TEP/IP                           | 2                             |                       | Description   | Economy Mobboo Tel Antenace foi bi  |
| □ 192.168.1.8/BL20-E-GW-EN         | T                             |                       |               |                                     |
|                                    | 🗖 • 😤 📽 🛛 💻                   | 2 🕩 H 🔳 🔩 🎍           | 1211 👤        |                                     |
|                                    | Project                       |                       |               |                                     |
|                                    |                               |                       |               |                                     |
|                                    | Russe Green                   |                       |               |                                     |
|                                    |                               |                       |               |                                     |
|                                    | 2 I                           |                       |               |                                     |
|                                    | 5 🔠                           |                       |               |                                     |
|                                    | P -CHI-                       |                       |               |                                     |
|                                    | 104 C                         |                       |               |                                     |
|                                    |                               |                       |               |                                     |
|                                    |                               |                       |               |                                     |
|                                    |                               |                       |               |                                     |
|                                    |                               |                       |               |                                     |
|                                    |                               |                       |               |                                     |
|                                    | <u> </u>                      |                       |               |                                     |
|                                    |                               |                       |               |                                     |
|                                    | Disconnected                  | 🕽 Data set 📝          |               |                                     |
|                                    | Error monitor                 |                       |               |                                     |
|                                    | Serial Date                   | Source                | Error message |                                     |
|                                    |                               |                       |               |                                     |
|                                    |                               |                       |               |                                     |
|                                    |                               |                       |               |                                     |
|                                    |                               |                       |               |                                     |
|                                    |                               |                       |               |                                     |
|                                    |                               |                       |               |                                     |
| <                                  |                               |                       |               |                                     |
| -D=/ *                             | Administrator                 |                       |               |                                     |

En este ejemplo se utilizará el segundo método, una vez clicado sobre **connect** automáticamente el software PACTware detectará que módulos de entradas y salidas (recuadro rojo) se tiene conectado con en el BL20 y los mostrará en el dibujo de la pantalla.

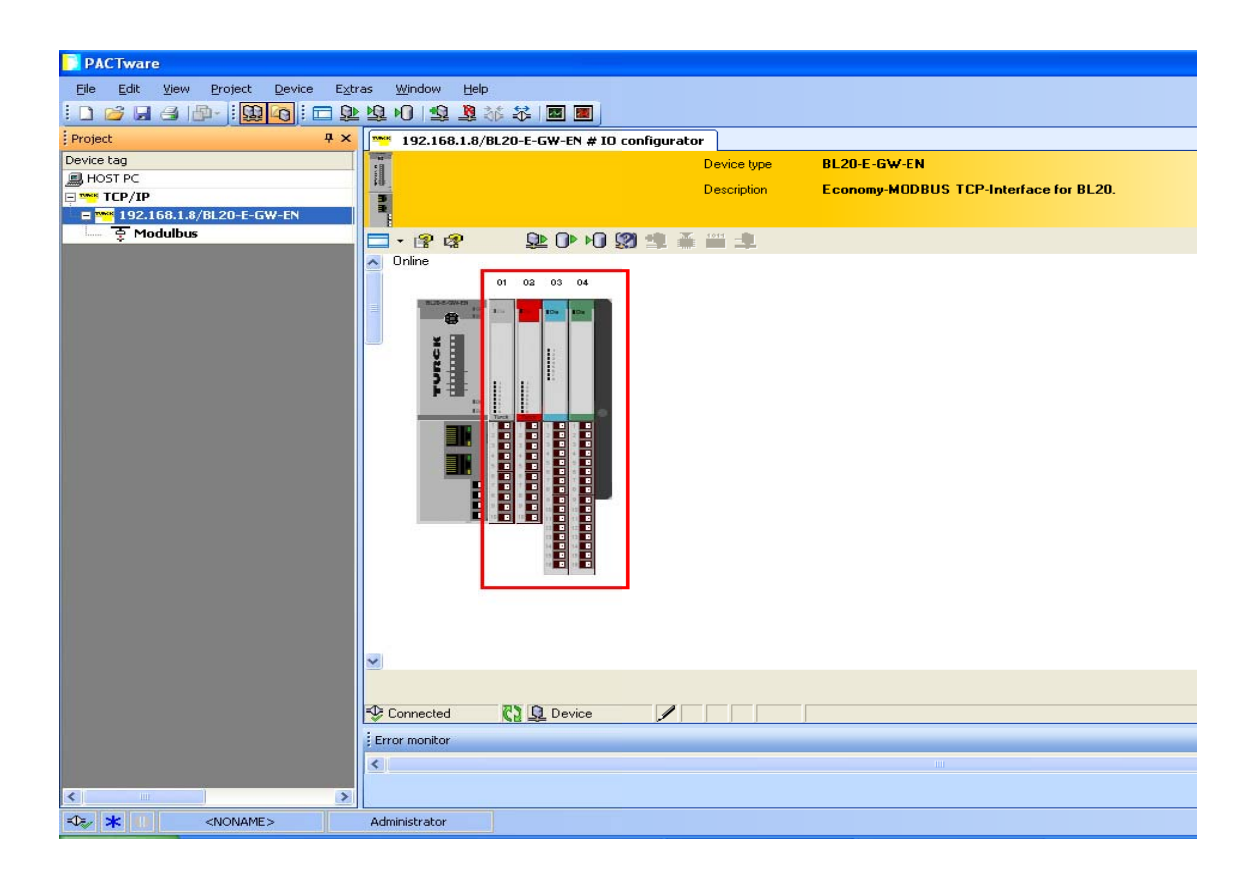

Para configurar uno de los módulos que se han mostrado en la pantalla, se tiene que clicar con el botón derecho sobre el módulo a configurar y seleccionar la opción que se desee. En este caso se modificarán los parámetros de la señal en el módulo de salidas analógicas. Los parámetros del módulo se pueden modificar mientras el modulo está conectado (Online parameterización) o cuando permanece desconectado (Offline parameterización), para este último es necesario insertar manualmente cada módulo del BL20 en el programa.

| Ele Edit View Project Device Extr                                                                                                    | s Window Help<br>地山山の 19 茶品画画                                                                                                    |                            |
|----------------------------------------------------------------------------------------------------|----------------------------------------------------------------------------------------------------|----------------------------|
| Project 0 ×<br>Device tag<br>BHOST PC<br>SHOT TOP/IP<br>SHOULD SHOULD | IP:108.1.8/BL20-E-GW-EN # 10 configurator         Device type       BL20-E-GW-EN         Description       Economy MODBUS TCP-Interface for BL20.         IP:102       IP:102         IP:102       IP:102         I | IO configurator            |
| ×                                                                                                    | Conneced     Conneced     Error montor      Error montor      Error                                                                                                    | Close<br># x<br>Save Glear |
|                                                                                                    | Administrator                                                                                                    |                            |

Ahora solo falta configurar la señal del módulo de salidas analógicas como se desee. Se puede cambiar el tipo de señal que se quiera (4-20mA, 0-20mA, 0-10Vdc,...), la representación del valor en bits, diagnostico,...

| PACTware                               |                                |                               |                                      |             |                                                            |                                 | - 7 ×   |
|----------------------------------------|--------------------------------|-------------------------------|--------------------------------------|-------------|------------------------------------------------------------|---------------------------------|---------|
| Eile Edit View Project Device Extr     | as <u>W</u> indow <u>H</u> elp |                               |                                      |             |                                                            |                                 |         |
| i 🗅 🧀 🔒 🖓 - i 🔛 🗛 i 🖿 와                | 19 H 19 💐 🍪 🖬 🛛                |                               |                                      |             |                                                            |                                 |         |
| Project 7 ×                            | 192.168.1.8/BL20-E-GW-EN # 1   | 0 configurator 🔭 192.168.1.8/ | BL20-E-G₩-EN # Displaying device/DTM | 1 at slot 4 |                                                            |                                 | 4 Þ 🗙 🔓 |
| Device tag                             | <b>1</b>                       | Device type                   | BL20-E-4A0-U/I                       |             |                                                            | 7744774                         |         |
| B HOST PC                              |                                | Description                   | PL20 Economy Medule 4 analogue       | utouto      |                                                            | TOIL                            | VICe    |
| E TCP/IP                               |                                | Description                   | BEZO ECONOMY MODULE 4 analogue (     | Julputs.    |                                                            | Industrial                      | Cata    |
|                                        |                                |                               |                                      |             |                                                            | Automa                          | ion jä  |
| ······································ | 🗖 • 😰 😰 🔹 🕕 🔰                  | 와 🕸 🕅 🗣 📲                     |                                      |             |                                                            | Online parameteriza             | tion    |
|                                        | Name                           | Value                         |                                      |             | a historia                                                 |                                 | ^       |
|                                        | Analog Out 1                   |                               |                                      | Module para | meters                                                     |                                 |         |
|                                        | value representation           | Integer (158it + sign)        |                                      | Baramotor   | Paramotor value                                            | Mooning                         | i l     |
|                                        | diagnostics                    | release                       |                                      | name        | Parameter value                                            | incuming                        |         |
|                                        | Behavior module bus error      | substitute value              |                                      | operation   | • voltage, -10 10                                          | Selection of the operation mode | 1       |
|                                        | substitute value               | U,UU V                        |                                      | mode        | V DC Standard (*)                                          | for the respective channel.     |         |
|                                        | operation mode                 | 010 VDC Standard              |                                      |             | <ul> <li>voltage, 0 10 V</li> </ul>                        |                                 |         |
|                                        | value representation           | Integer (15Bit + sign)        |                                      |             | DC Standard                                                |                                 |         |
|                                        | diagnostics                    | release                       |                                      |             | V DC PA (NE 43)                                            |                                 |         |
|                                        | substitute value               | n nn v                        |                                      |             | <ul> <li>voltage, 0 10 V</li> </ul>                        |                                 |         |
|                                        | 🚍 Analog Out 3                 |                               |                                      |             | DC PA (NE 43)                                              |                                 |         |
|                                        | operation mode                 | 010 VDC Standard              |                                      |             | <ul> <li>voltage, -10 10</li> <li>V DC Extended</li> </ul> |                                 |         |
|                                        | value representation           | Integer (15Bit + sign)        |                                      |             | Range                                                      |                                 |         |
|                                        | Bebavior module hus error      | substitute value              |                                      |             | <ul> <li>voltage, 0 10 V</li> </ul>                        |                                 |         |
|                                        | substitute value               | 0,00 V                        |                                      |             | DC Extended                                                |                                 |         |
|                                        | 🛱 Analog Out 4                 | Station and Wights St. (2)    |                                      |             | current 0 20                                               |                                 |         |
|                                        | operation mode                 | 010 VDC Standard              |                                      |             | mA Standard                                                |                                 |         |
|                                        | diagnostics                    | release                       |                                      |             | • current, 4 20                                            |                                 |         |
|                                        | Behavior module bus error      | substitute value              |                                      |             | mA Standard                                                |                                 |         |
|                                        | substitute value               | 0,00 V                        |                                      |             | <ul> <li>current, 0 20</li> <li>mA PA (NE 43)</li> </ul>   |                                 | ~       |
|                                        |                                |                               |                                      |             | ПК                                                         | Cancel And                      | nlu ]   |
|                                        |                                |                               |                                      |             |                                                            |                                 |         |
|                                        | NP Disconnected                | x 🖌 🖉                         |                                      |             |                                                            |                                 |         |
|                                        | Error monitor                  |                               |                                      |             |                                                            |                                 | Ψ×      |
|                                        | <                              |                               |                                      |             |                                                            |                                 | >       |
| < >                                    |                                |                               |                                      |             | Refrest                                                    | Save Glea                       | r       |
| C * CNONAME>                           | Administrator                  |                               |                                      |             |                                                            |                                 |         |
| 🕂 Inicio 🦯 🦳 🚱 😭 🕞 quias               | 🗐 Guia para co                 | nfigurar                      | 18 - Paint                           |             |                                                            | ES 🔇 🔊 🕄 🛛 🗱                    | 8:33    |

Con estos pasos ya se tiene configurada la periferia BL20.

Ahora para poder interactuar con la pantalla iX solo se debe conectar mediante un cable Ethernet la BL20 con la pantalla iX (con el programa descargado previamente).

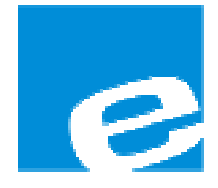

ELION, S.A. (Sociedad Unipersonal)

Farell, 5 08014 Barcelona Tel. 932 982 000 Fax 934 311 800 elion@elion.es www.elion.es

#### DELEGACIONES:

#### Cataluña:

Farell, 5 08014 Barcelona Tel. 932 982 000 Fax 934 311 800 elion@elion.es

#### Centro:

Arturo Soria, 334, 1° C 28033 Madrid Tel. 913 835 709 Fax 913 835 710 elionmad@elion.es

#### Norte:

Mezo, 70 Bajo 48950 Erandio - Vizcaya Tel. 943 217 200 Fax 943 217 833 operez@elion.es

Servicio Asistencia Técnica Farell, 5 08014 Barcelona Tel. 932 982 040 soporte.tecnico@elion.es

# DISTRIBUIDORES EN TODA ESPAÑA

#### Levante:

Sueca, 62, 1<sup>a</sup> 46006 Valencia Tel. 963 168 004 Fax 963 107 341 pgisbert@elion.es

#### Sur:

Urb. La Cierva, c/ Lince, 14 41510 Mairena del Alcor - Sevilla Tel. 955 943 441 Fax 955 745 861 egiraldez@elion.es